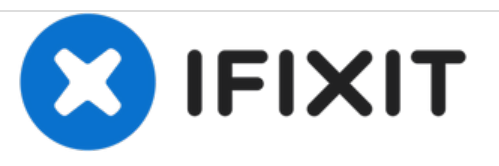

# why! W670SZQ1 LCD Bildschirm auswechseln

Geschrieben von: Felice Suglia

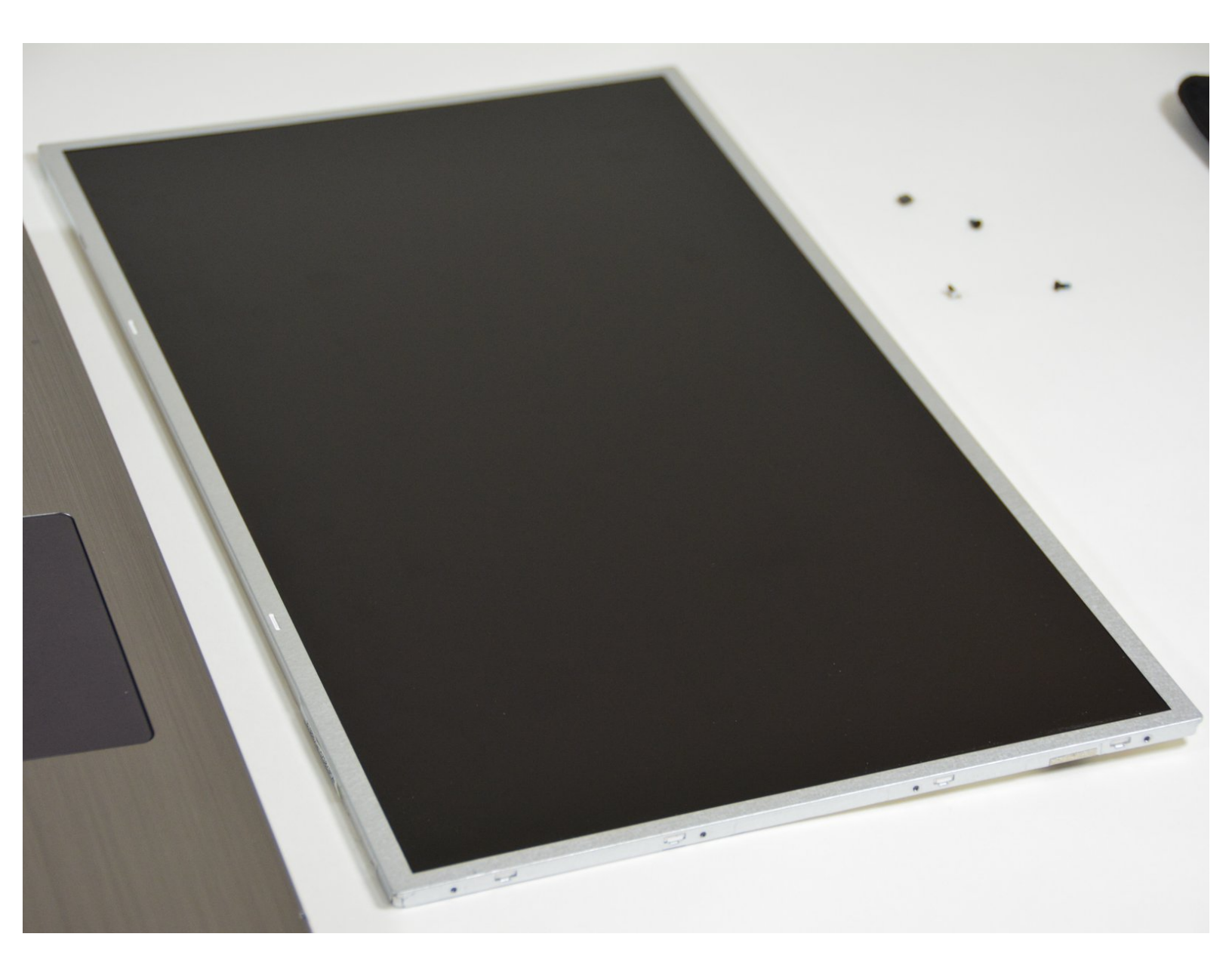

#### Schritt 1 — Akkumulator

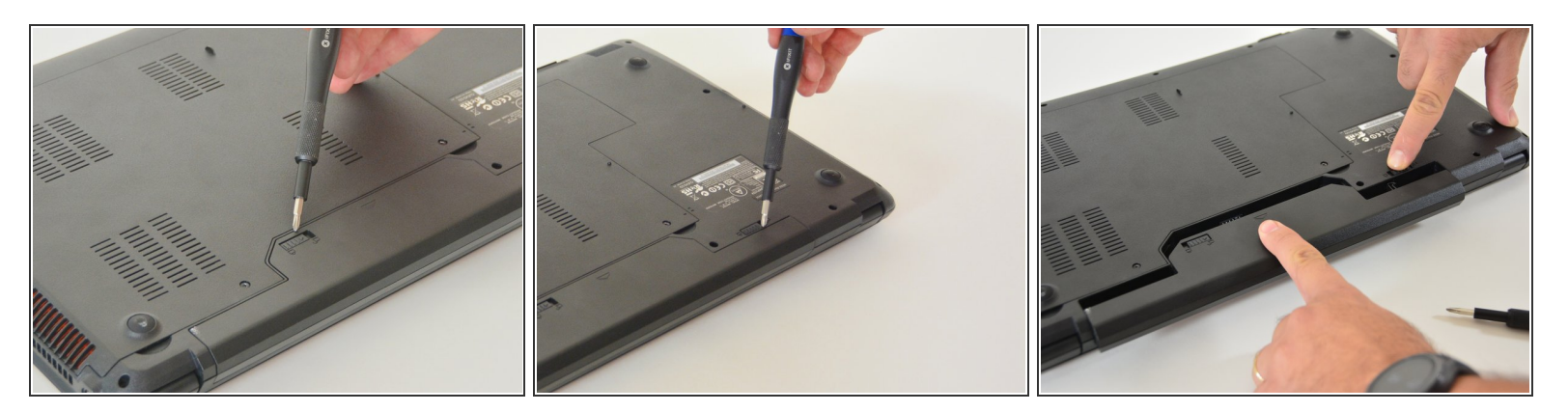

- Öffne den Riegel des Akkumulators auf der linken Seite.
- Öffne den Riegel des Akkumulators auf der rechten Seite.
- Entferne den Akkumulator in dem Sie simultan den rechten Riegel geöffnet halten.

#### Schritt 2 — LCD Bildschirm

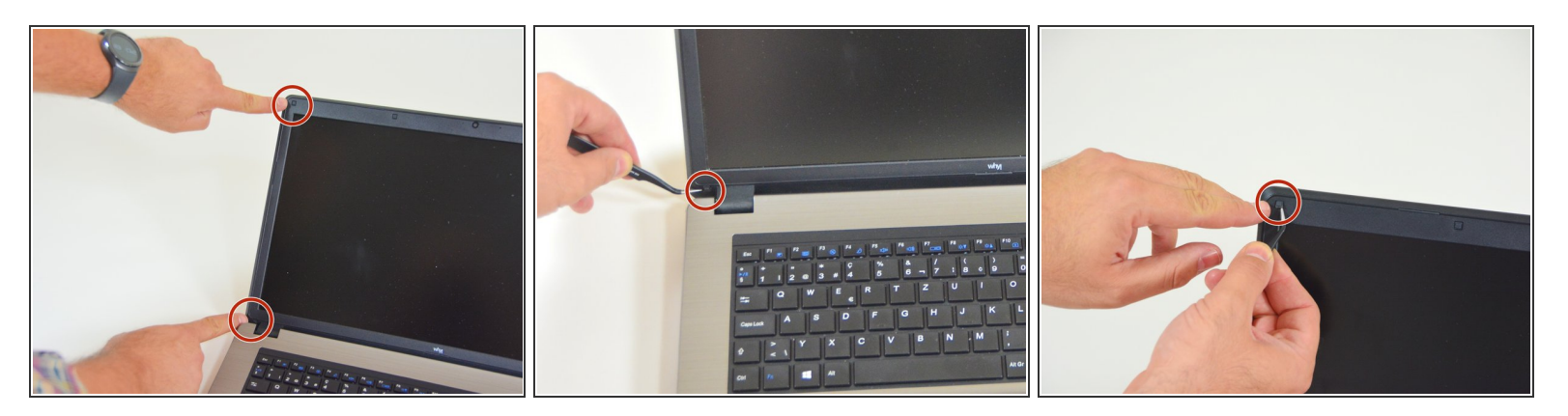

- Orte zuerst die Schraubenabdeckungen auf der linken Seite des LCD Bildschirmes.
- Entferne zuerst die untere Abdeckung.
- Danach die obere Abdeckung.

Dieses Dokument wurde am 2021-05-10 06:32:17 AM (MST) erstellt.

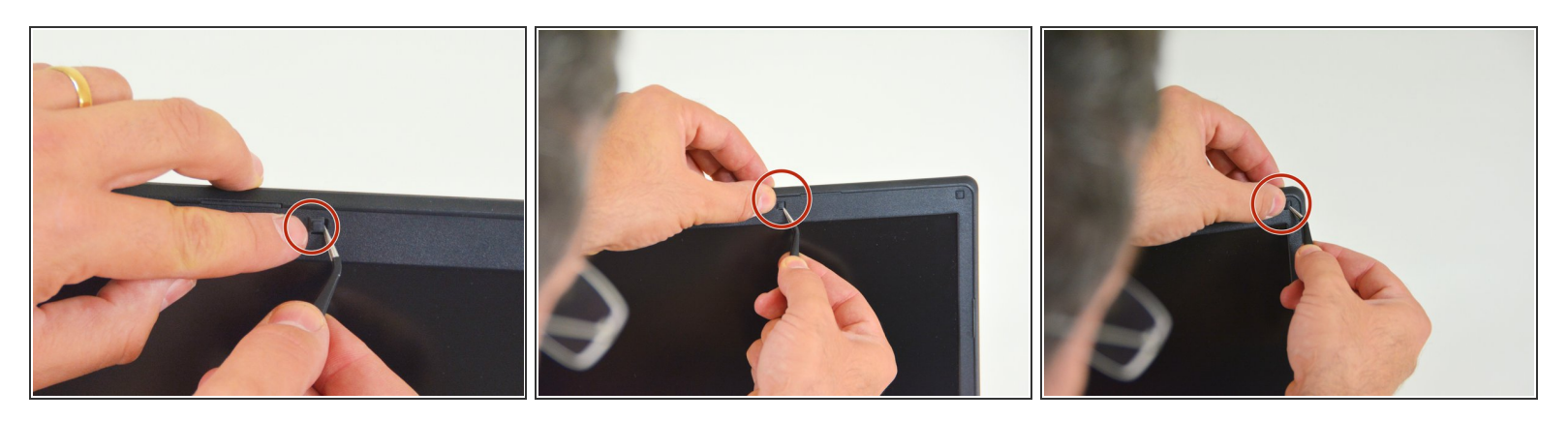

- Orte und entferne danach die erste mittlere Abdeckung am oberen Rand des Bildschirmes.
- Danach die die zweite mittlere Abdeckung am oberen Rand des Bildschirmes.
- Orte und entferne danach die Abdeckung am oberen linken Rand des Bildschirmes.

# Schritt 4

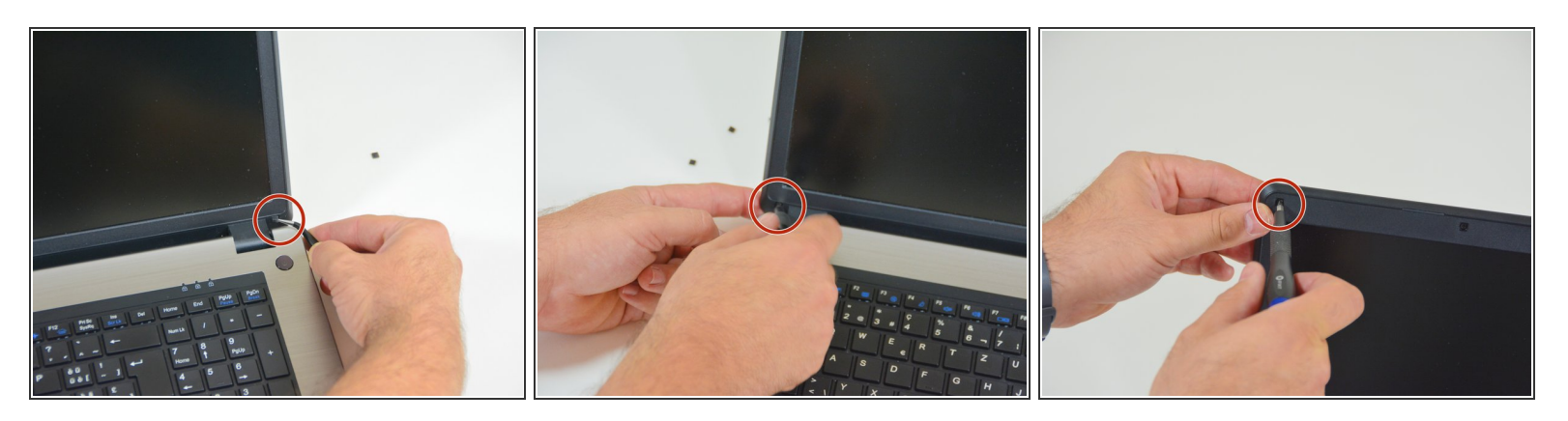

- Schlussendlich die Abdeckung am unteren linken Rand des Bildschirmes.
- Beginne mit dem Lösen der Schraube am unteren linken Rand des Bildschirmes.
- Danach oben links.

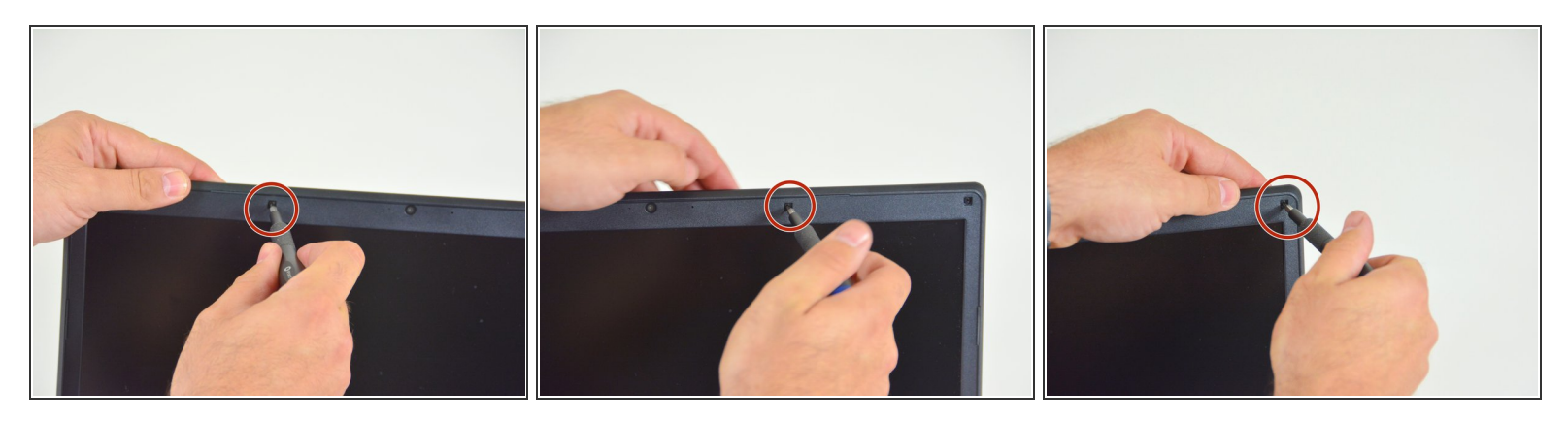

- Danach die erste mittlere Schraube am oberen Rand des Bildschirmes.
- Danach die zweite mittlere Schraube am oberen Rand des Bildschirmes.
- Danach die Schraube am rechten oberen Rand des Bildschirmes.

#### Schritt 6

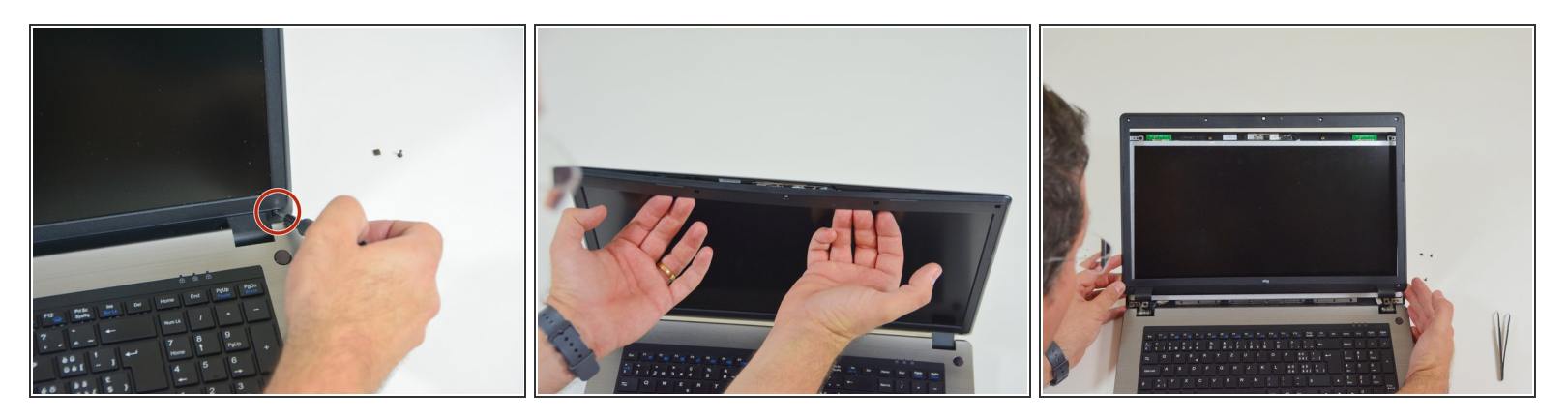

- Schlussendlich die letzte Schraube am unteren rechten Rand des Bildschirmes.
- Brauche danach die Fingernägel.
- Um den Rahmen des LCD Bildschirmes zu entfernen.

Dieses Dokument wurde am 2021-05-10 06:32:17 AM (MST) erstellt.

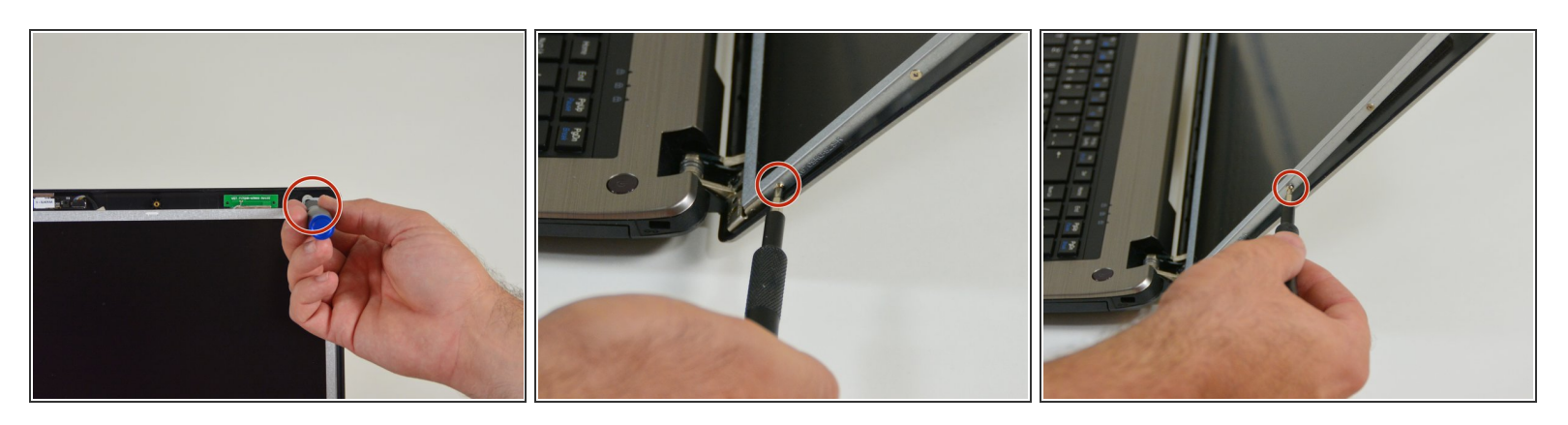

- Löse nun die Schrauben an der vorderen Seite des LCD Bildschirmes.
- Löse danach die Schrauben auf der rechten Seite des LCD Bildschirmes. Beginne mit der ersten Schraube unten.
- Dann die zweite Schraube.

### Schritt 8

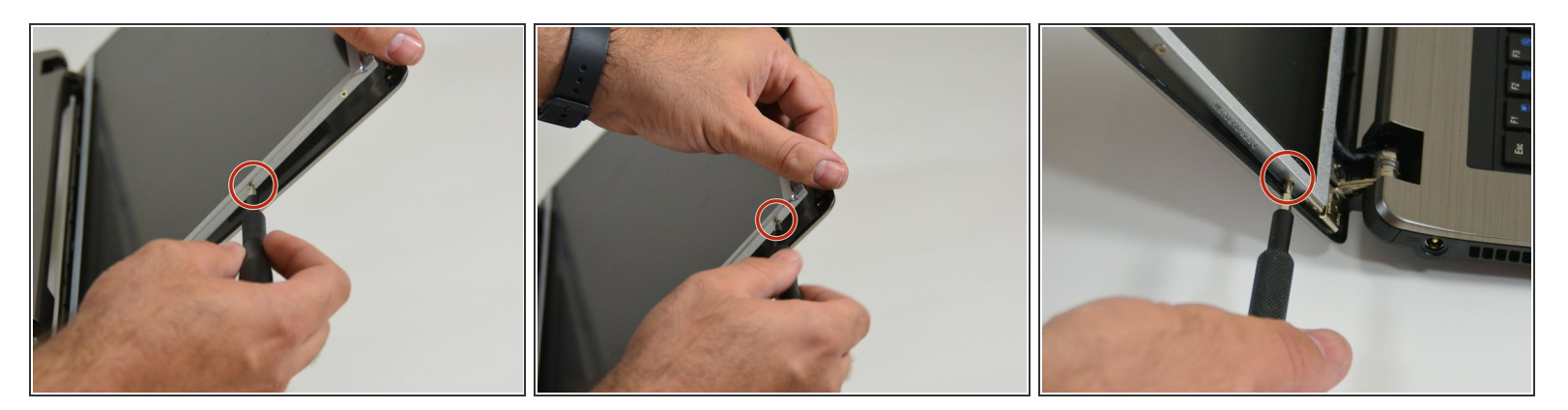

- Danach die dritte Schraube.
- Und schlussendlich die vierte Schraube.
- Wiederhole diese Prozedur auf der linken Seite des Bildschirmes mit der ersten Schraube unten.

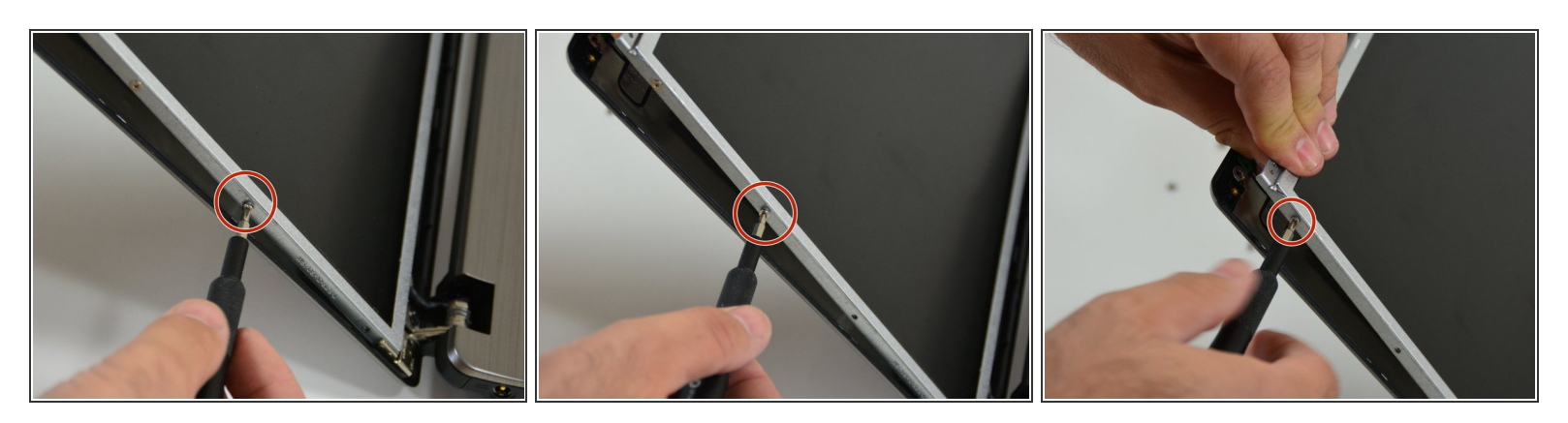

- Danach die zweite Schraube.
- Die dritte Schraube.
- Und schlussendlich die vierte Schraube.

#### Schritt 10

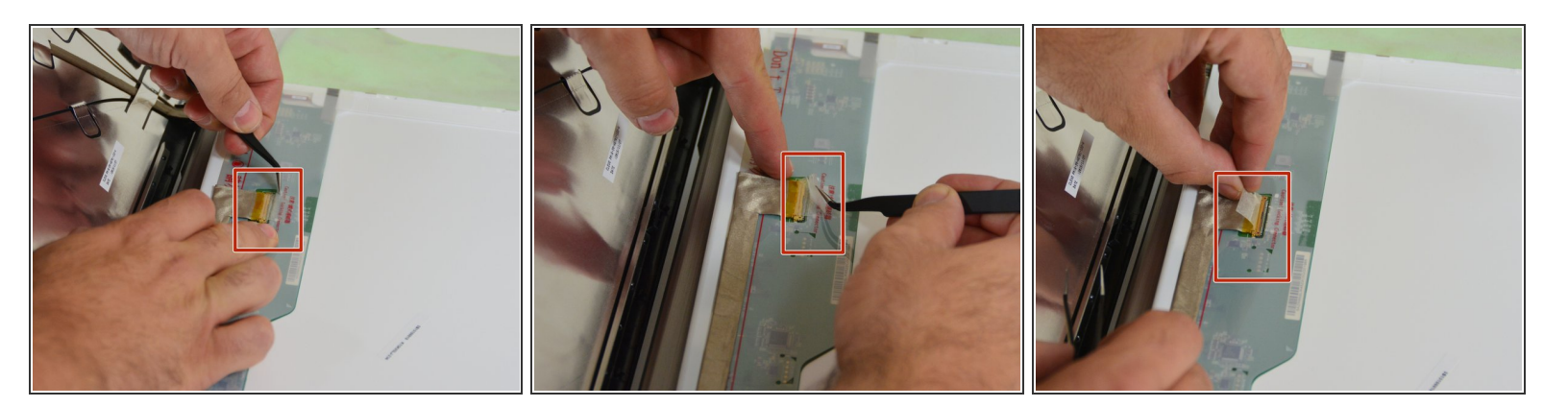

- Lege nun den LCD Bildschirm um.
- Du siehst dann den Verbindungsstecker des Bildschirmkabels.
- Entferne nun den Klebstreifen am Verbindungsstecker.

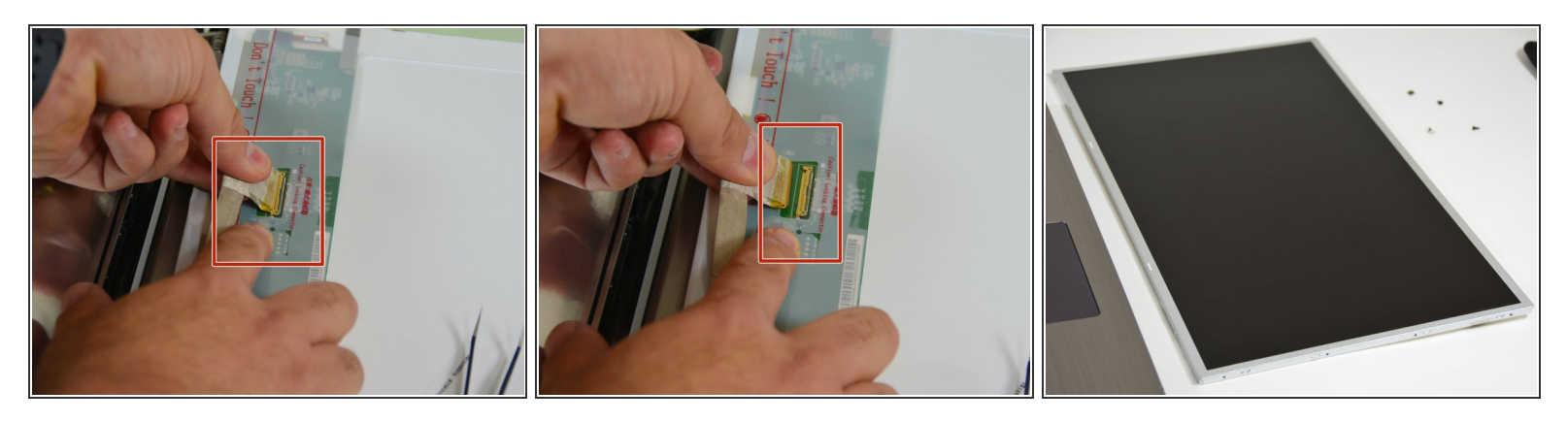

- Trenne danach das Verbindungskabel von seinem Stecker.
- Sobald dies geschehen ist kannst du nun den LCD Bildschirm freilegen.

Arbeite die Schritte in umgekehrter Reihenfolge ab, um dein Gerät wieder zusammenzubauen.